### Overview

- Sensor Chip: TCS3200 (RGB color detector)
- Detects static color, the output is a square wave with frequency directly proportional to incident light intensity
- Supports fill-light by onboard LEDs

# Specifications

- Power: 2.7V ~ 5.5V
- Ideal detection distance: 10mm
- Dimension: 36.0mm \* 20.6mm
- Mounting holes size: 2.0mm

# Working principle

TCS3200D contains four types of filters: red filter, green filter, blue filter, and clear with no filter. When the sensor is illuminated by a ray of light, the types of filters (blue, green, red, or clear) used by the device can be selected by two logic inputs, S2 and S3. Table 2 illustrates the relationship among S2, S3, and filter types.

| <b>S2</b> | <b>S</b> 3 | Filter type       |
|-----------|------------|-------------------|
| L         | L          | Red               |
| L         | Н          | Blue              |
| Η         | L          | Clear (no filter) |
| Н         | Н          | Green             |

TCS3200D outputs a square wave (50% duty cycle) with a frequency corresponding to light intensity and color, and the frequency is directly proportional to light intensity. The typical output frequency of TCS3200D is in a range of 2Hz to 500KHz. Users can control

frequency values of 100%, 20%, and 2% by two programmable outputs, S0 and S1, as Table 3 shown.

| <b>S0</b> | <b>S1</b> | Output Frequency Scaling |
|-----------|-----------|--------------------------|
| L         | L         | Power down               |
| L         | Н         | 2%                       |
| Н         | L         | 20%                      |
| Н         | Н         | 100%                     |

TCS3200D has different sensitivities to red, green, and blue. As a result, the RGB output of pure white is not always 255. Therefore, a white balance adjustment is required after power-up within 2 seconds. Here are the processes.

- 1. Place a white paper at the top of the sensor at a distance of 1cm, and input a High-level voltage to the LED port to light up 4 bright white LED indicators.
- 2. The program selects R, G, and B filters respectively, and measures the corresponding RGB values of red, green, and blue.
- 3. Calculate 3 adjustment parameters corresponding to red, green, and blue respectively, and perform automatic white balance adjustment.

### Applications

This module can be applied to color sorting, environmental light induction and calibration, test strip reading, color matching test, etc.

## Pinouts

In the case of working with an MCU:

- VCC ↔ 2.7V ~ 5.5V
- GND ↔ power supply ground
- LED → MCU.IO (controlling the 4 white LEDs)

- OUT ↔ MCU.IO (RGB color output frequency)
- S0/S1 → MCU.IO (Output frequency scaling selection inputs)
- S2/S3 ↔ MCU.IO (Photodiode type selection inputs)

S0/S1 selects the output frequency scaling factor, S2/S3 selects the color filter of red, green, blue, then OUT outputs a square wave with a frequency proportional to the selected color intensity. The detected color can be determined by the ratio of the intensity of red, green, and blue.

#### Note:

- Avoids environment light noise
- White balance is required when the first time using the module, reseting the module, or changing the light source.

# Get Started at Pico

If you are the first time o use the Pico, you need to first learn how to get started at the Pico before you run other examples.

The Pico supports C and the Micropython which requires different firmware.

In most of the examples archives (Demo codes), we provide a Micropython firmware (uf2 file), we recommend you to use the provided firmware to test the board. Because the codes may run abnormally with different firmware.

If the board is tested to be workable, you can also download the newest firmware from Raspberry Pi and do further programming.

- If you want to use C codes, please refer to the C/C++ Guides
  - Raspberry Pi Pico C/C++ SDK
- If you want to use Micropython codes, please refer to the Micropython Guides.
  - Raspberry Pi Pico Python SDK
- The link of the newest Micropython firmware of Pico
  - Micropython firmware of Raspberry Pi Pico
- Official Guides of Raspberry Pi Pico
  - Document of Raspberry Pi Pico

# Hardware Connection

#### Sensor Pico Description

- VCC 3.3V Power input
- GMD GND Power ground
- S0 GP18 Combined with S1, select output frequency scaling
- S1 GP19 Combined with S2, select output frequency scaling
- S2 GP20 Combined with S3, select output frequency scaling
- S3 GP21 Combined with S2, select output frequency scaling
- OUT GP17 Read the output frequency of RGB
- LED GP16 Control the states of 4 LED indicators

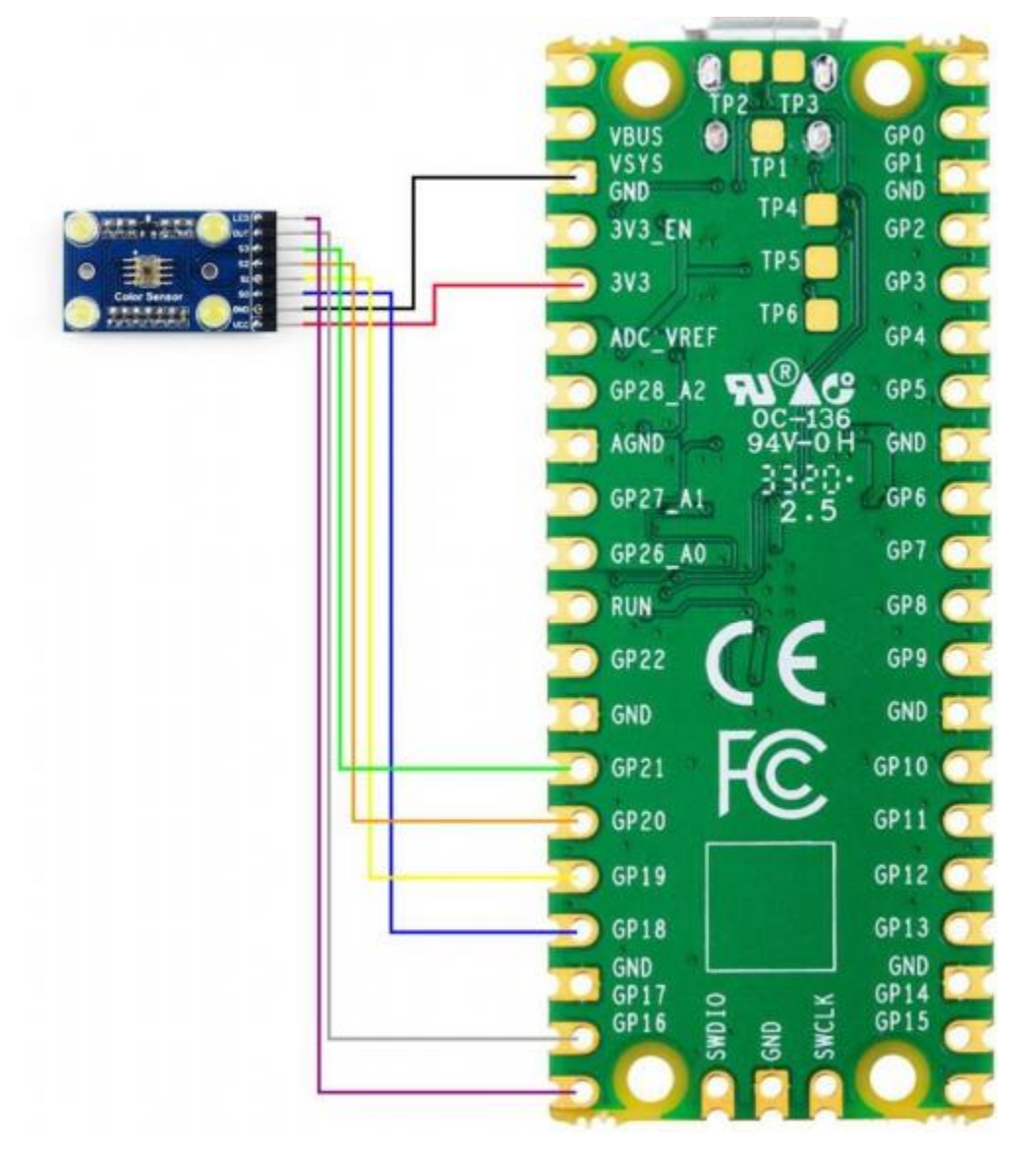

### Download examples

Use the Raspberry Pi as the host device. Open a terminal and run the following commands to download the example.

```
sudo apt-get install p7zip-full
```

```
sudo wget https://www.waveshare.com/w/upload/3/33/Color-Sensor-code.7z
7z x Color-Sensor-code.7z -0./Color-Sensor-code
```

# Examples

### C codes

• go into the c directory

```
cd ~/Color-Sensor-code/Pico/c/build
```

• Add the path of SDK

```
export PICO_SDK_PATH=../../pico-sdk
```

Note that if the path of your SDK is different, you need to modify the command and use the correct path to export

• Generate Makefile and build

cmake .. make -j9

- After building, a uf2 file is generated
- Press and hold the button of Pico, connect it to Raspberry Pi then release the button.
- Copy/Drag the uf2 file to the portable disk (RPI-RP2) recognized

```
cp main.uf2 /media/pi/RPI-RP2/
```

### Micropython codes

- Flash the Micropython firmware first
- Open the Thonny IDE (Menu->Programming->Thonny Python IDE).
- **(**Optional**)** If the Thonny IDE in the Raspberry Pi is not the new version that supports Pico, please upgrade it first.

 Configure Interpreter, choose Tools->Options... -> Interpreter, choose MicroPython(Raspberry Pi Pico) and the ttyACM0 port.

|                         |                                                 |                                  | Thonr                                                    | ny options                                         |                          |         | ~           | ^ X      |
|-------------------------|-------------------------------------------------|----------------------------------|----------------------------------------------------------|----------------------------------------------------|--------------------------|---------|-------------|----------|
| General                 | Interpreter                                     | Editor                           | Theme & Font                                             | Run & Debug                                        | Terminal                 | Shell   | Assistant   |          |
| Which                   | interpreter o                                   | r device                         | should Thonny                                            | use for running                                    | your code?               |         |             |          |
| MicroF                  | Python (Rasp                                    | oberry Pi                        | i Pico)                                                  |                                                    |                          |         |             | •        |
| Details                 | ;                                               |                                  |                                                          |                                                    |                          |         |             |          |
| Conn<br>(look<br>If you | ect your dev<br>for your dev<br>ı can't find it | ice to th<br>ice nam<br>, you ma | e computer and<br>e, "USB Serial" c<br>ay need to instal | select correspo<br>or "UART").<br>I proper USB dri | nding port<br>ver first. | below   |             |          |
| Port                    |                                                 | -                                | -                                                        |                                                    |                          |         |             |          |
| Boar                    | d in FS mod                                     | e - Board                        | d CDC (/dev/tty/                                         | ACM0)                                              |                          |         |             | -        |
|                         |                                                 |                                  |                                                          |                                                    |                          |         |             |          |
|                         |                                                 |                                  |                                                          |                                                    |                          |         |             |          |
|                         |                                                 |                                  |                                                          |                                                    |                          |         |             |          |
|                         |                                                 |                                  |                                                          |                                                    |                          |         |             |          |
|                         |                                                 |                                  |                                                          |                                                    |                          |         |             |          |
|                         |                                                 |                                  |                                                          |                                                    | <u>Install</u>           | or upda | ate firmwar | <u>e</u> |
|                         |                                                 |                                  |                                                          |                                                    |                          | OK      | Can         | cel      |

 Click File -> Open.. and browser the micropython codes (Color Sensor.py) to run the codes

## Expected result

- Place the white paper 1cm above the four bright white LEDs of the sensor
- Power up the development board. At this time, the LED port is set to a high level, and the four bright white LEDs light up
- Wait for more than 2 seconds after power-on (the white balance is being adjusted at this time)

• After the adjustment, the sensor is facing the object to be measured, and the serial port outputs the corresponding RGB data.

### Notices

- Light interference from outside should be avoided, which may affect the result of color identification. It is recommended to place the light source and Color Sensor in a close, light reflection-free box for testing.
- White balance adjustment is required whenever the Color Sensor module is reset or the light source is changed.

The STM32 examples are based on the STM32F103RBT6 and the STM32H743. The connection provided below is based on the STM32F103RB. If you need to use other STM32 boards, you may need to change the hardware connection and port the code yourself.

## Hardware connection

| STM32   | Description                                                                |
|---------|----------------------------------------------------------------------------|
| 3.3V    | Power input                                                                |
| GND     | Power ground                                                               |
| NC      | Combined with S1, select output frequency scaling                          |
| NC      | Combined with S2, select output frequency scaling                          |
| GPIOA.5 | Combined with S3, select output frequency scaling                          |
| GPIOA.4 | Combined with S2, select output frequency scaling                          |
| GPIOA.0 | Read the output frequency of RGB                                           |
| 3.3V    | Control the states of 4 LED indicators                                     |
|         | <b>STM32</b><br>3.3V<br>GND<br>NC<br>OPIOA.5<br>GPIOA.4<br>GPIOA.0<br>3.3V |

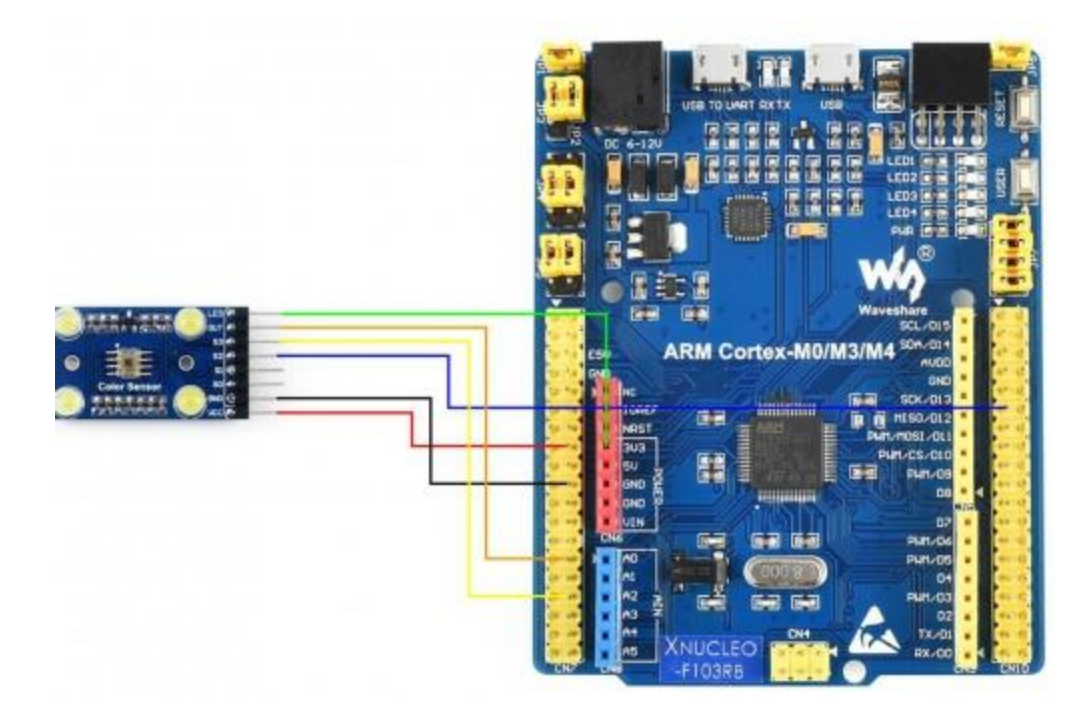

### Examples

The examples are developed based on the HAL libraries. Download the Demo codes archive to your PC. Unzip and find the STM32 project from Color-Sensor-code\STM32\STM32F103RB\MDK-ARM.

- Open the Color Sensor.uvprojx file by Keil
- Build and the project
- Program the project to your STM32 board.
- Connect the UART1 of your STM32 board to the PC and check the serial data by SSCOM software.

| 「御田会会」                                                                                                    |                                                                                                    |                                                                 |                                          |                |     |                  |                                                                                                    |                               |   |
|----------------------------------------------------------------------------------------------------|----------------------------------------------------------------------------------------------------|-----------------------------------------------------------------|------------------------------------------|----------------|-----|------------------|----------------------------------------------------------------------------------------------------|-------------------------------|---|
| ALLE PL VERME                                                                                                    | 串口设置                                                                                                    | 显示发                                                             | 送客                                       | 字符串            | 小工具 | 帮助               | 联系作者                                                                                                    |                               |   |
| ied=0-254<br>ireen=1-0<br>llue=0-254<br>ireen=1-0<br>llue=0-254<br>ireen=1-0<br>llue=0-255<br>ireen=1-0<br>llue=0-256<br>ireen=1-0<br>llue=0-256<br>ireen=1-0<br>llue=0-255<br>ireen=1-0<br>llue=0-255<br>ireen=0-255<br>ireen=0-255<br>ireen=0-255<br>ilue=0-255<br>ilue=0-255<br>ilue=0-255<br>ilue=0-255                                                                                                    | 5                                                                                                    |                                                                 |                                          |                |     |                  |                                                                                                    |                               | , |
| Green=0-25<br>Blue=0-255<br>Green=0-255<br>Blue=0-255<br>Green=0-255<br>Green=0-255<br>Blue=0-255<br>Blue=0-254<br>Green=1-0                                                                                                    | 54<br>5                                                                                                    |                                                                 |                                          |                |     |                  |                                                                                                    |                               |   |
| Green=0-25<br>Blue=0-255<br>Green=0-25<br>Blue=0-255<br>Blue=0-255<br>Green=0-255<br>Blue=0-255<br>Blue=0-254<br>Green=1-0<br><b>清除窗口</b>                                                                                                    | 44<br>54<br>54<br>1 <u>打开文件</u>                                                                            |                                                                 |                                          |                |     |                  |                                                                                                    | <u>ej – j</u>                 |   |
| Green=0-26<br>Blue=0-265<br>Green=0-255<br>Green=0-255<br>Green=0-255<br>Green=0-255<br>Blue=0-255<br>Blue=0-255<br>Green=1-0<br>请除窗口<br>端口号 CO                                                                                                    | 4<br>4<br>4<br>1 打开文件<br>W22 Silicon                                                                       | 上山市 CF2<br>更多県<br>家: 11520                                      | 210x ·                                   | Г нех<br>Г hog | 显示  | <sup>呆存數</sup> 排 | 送注文は<br>使止<br>著友後区<br>正 最前<br>正 医<br>医<br>医<br>医<br>医<br>医<br>医<br>医<br>医<br>医<br>医<br>医<br>医<br>医<br>医<br>医<br>医<br>医<br>医<br>医<br>医<br>English<br>保存参数<br>打<br>English<br>保存参数<br>打<br>English<br>保存参数<br>打<br>English<br>保存参数<br>打<br>English<br>て<br>R<br>で<br>T<br>加回<br>王<br>記<br>正<br>武<br>正<br>田<br>正<br>田<br>正<br>田<br>田<br>正<br>田<br>田<br>田<br>王<br>田<br>田 | 图                             |   |
| Grean-0-255<br>Blus-0-255<br>Blus-0-255<br>Grean-0-255<br>Blus-0-255<br>Blus-0- | H<br>H<br>H<br>H<br>H<br>H<br>H<br>H<br>H<br>H<br>H<br>H<br>H<br>H<br>H<br>H<br>H<br>H<br>H                | Labs CP2<br>更多様<br>案: 11520<br>(件) 多                            | 210x ▼<br>和口设置<br>30 ▼<br>炎 這            | Γ HEX<br>Γ toB | 量示  | ¥存數排<br>計包显示     | 生活文件         停止         清发後区         厂 最前 「 English 保存参数         扩展           B         「 接款数据到文件         「 Max发送 「 定时发送: 1000 ms/次 「 加回车         ma         ma         第1 字节 至 末尾 ・ 加枝絵           R         100 ms         第1 字节 至 末尾 ・ 加枝絵         None         ・                                                                                                    | <u>明</u> 一<br>横行 <sub>通</sub> |   |
|                                                                                                    | 4<br>4<br>5<br>6<br>6<br>6<br>6<br>6<br>6<br>7<br>7<br>7<br>7<br>7<br>7<br>7<br>7<br>7<br>7<br>7<br>7<br>7 | は<br>Labs CP2<br>更多得<br>案: 11520<br>(件) 名<br>(件) 名<br>(大) 大2 大2 | 210x ▼<br>熱口设置<br>00 ▼<br>気<br>KT-Thread | 「加」            | 显示  | ¥存数1<br>计包显示     |                                                                                                    | <u>明</u> 一<br>横行 <sub>2</sub> |   |

The Arduino example is written for the Arduino UNO. If you want to connect it to other Arduino boards, you may need to change the connection.

### Hardware connection

#### Sensor Arduino Description

| VCC        | 5V   | Power input                                       |
|------------|------|---------------------------------------------------|
| GMD        | GND  | Power ground                                      |
| <b>S</b> 0 | D6   | Combined with S1, select output frequency scaling |
| <b>S</b> 1 | D5   | Combined with S2, select output frequency scaling |
| S2         | D4   | Combined with S3, select output frequency scaling |
| <b>S</b> 3 | D3   | Combined with S2, select output frequency scaling |
| OUT        | D2   | Read the output frequency of RGB                  |
| LED        | GP16 | Control the states of 4 LED indicators            |

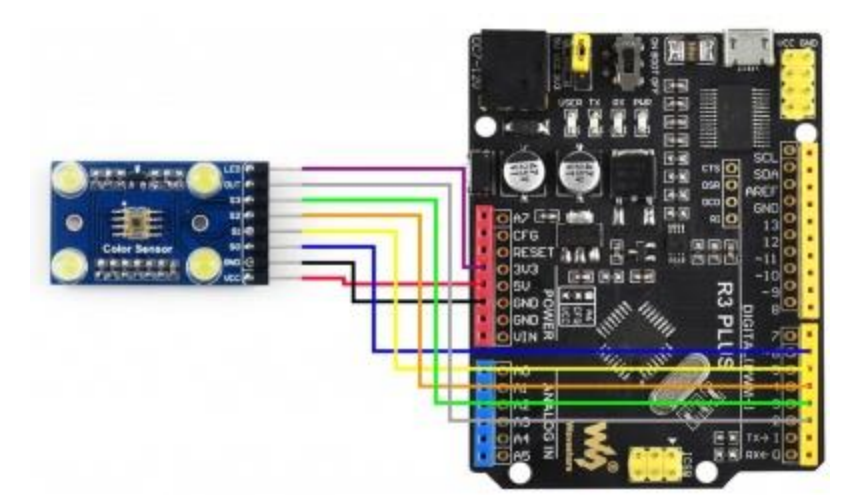

### Examples

- Download the demo codes to your PC and unzip
- Install the Arduino IDE in your PC
- Go into Color-Sensor-code/Arduino/Color\_Sensor
- Run the Color\_Senosr.ino file
- Select the correct Board and the Port

|     | 01   |       | Auto Format                   | Ctrl+T       |              |            |
|-----|------|-------|-------------------------------|--------------|--------------|------------|
| -   |      |       | Archive Sketch                |              |              |            |
| ole | ed 🛛 | ssd13 | Fix Encoding & Reload         |              |              |            |
| 1   | 1 ** | * * * | Manage Libraries              | Ctrl+Shift+I | ********     | *******    |
| 2   | *    |       | Serial Monitor                | Ctrl+Shift+M |              |            |
| 3   | * E  | ile   | Serial Plotter                | Ctrl+Shift+L |              |            |
| 4   | * н  | ard   | WiFi101 / WiFiNINA Firmware U | Ipdater      |              |            |
| 5   | * B  | uil   | Board: "Arduino Uno"          |              |              |            |
| 6   | * 7  | ers   | Port: "COM46"                 |              | Serial ports |            |
| 7   | *    |       | Get Board Into                |              | COM1         |            |
| 8   | *    |       | Programmer: "AVRISP mkII"     |              | COM46        | 2005-201   |
| 9   | *    |       | Burn Bootloader               |              | http://w     | ww.wavesh  |
| 10  | *    |       |                               |              | http://w     | www.wavesh |
| 11  |      |       |                               |              | All R        | ights Res  |

- Build the project and upload it to the board.
- Open the serial monitor of the Arduino IDE or the SSCOM software and check the serial data.

| SSC0                                                                                                    | M V5.13.1                                                                                                    | 串口/灰        | 建筑新                   | 调试器,作用          | R:大SFTT | ,2618        | 58@qq.com. QQ群:52502449(最新版本)      | 1.5                  |          | ×   |
|----------------------------------------------------------------------------------------------------|----------------------------------------------------------------------------------------------------|-------------|-----------------------|-----------------|---------|--------------|------------------------------------|----------------------|----------|-----|
| 10 AUF                                                                                                    | 串口设置                                                                                                    | 慶示          | 发送                    | 多字符串            | 小工具     | 解助           | 联系作者                               |                      |          |     |
| 2255<br>2200<br>2200<br>->Produces<br>->Produces<br>->Produ | t y R=(159<br>y 0=1903<br>y 0=2601<br>y R=(196<br>y 0=261<br>y R=(196<br>y 0=251<br>y R=0483<br>t y R=(334<br>y R=(334<br>y R=(334<br>y R=(334<br>y R=(344<br>y R=(344<br>y R=(344 |             |                       |                 |         |              |                                    |                      |          |     |
| 清除着口                                                                                                    | 打开文字                                                                                                    | +           |                       |                 |         |              |                                    | ah (antest lar M     | -1       |     |
| 端口号 CO<br>● <b>打开</b><br>「 ATS F<br>为了更好想                                                                                                    | NG USB Ser                                                                                                    | ial Par<br> | rt<br>多串口i<br>00<br>定 | ● F m<br>9番 F m | 四显示的问题和 | 目存赴1<br>分包置5 | 「福砂創業社交(牛「Hang 安吉 生田(友法  1000<br>  | ec/次 厂 加回车换f<br>ne ▼ | 23       |     |
| CHADRES                                                                                                    | SCORE 13.1                                                                                                    | 1 +2        | *ET-T                 | breadth B       | 的开展每    | 素操作          | Siè ★新一代制作芯片兼容5006支持时-Thread ★00%元 | 新聞がお司白線回             |          |     |
| www.daxia                                                                                                    | .com Si0                                                                                                    |             | Ro                    | 776             | COM6 6  | 日美術          | 9600bps,8,1,None,None              | Martin College 1     | CTS=0 DS | R=0 |

### Resources

- Datasheets
- User Manual
- Schematic
- Demo Code
- Software